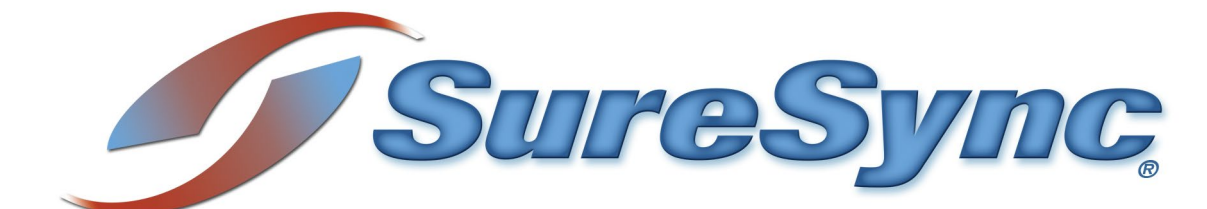

SyncLockStatus Evaluator's Guide

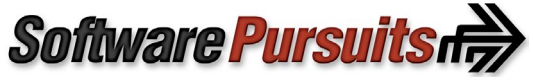

©2024 Software Pursuits, Inc.

# **Table of Contents**

| Introduction                                                                   | 2  |
|--------------------------------------------------------------------------------|----|
| System Requirements                                                            | 2  |
| Required Microsoft Components                                                  | 2  |
| Contact Information                                                            | 2  |
| SyncLockStatus Architecture                                                    | 3  |
| Deployment on a Single Subnet                                                  | 3  |
| Deployment in a Complex Network Environment                                    | 4  |
| #1: Name Resolution                                                            | 5  |
| #2: Firewalls                                                                  | 5  |
| SyncLockStatus Licensing                                                       | 5  |
| SyncLockStatus Deployment Methods                                              | 5  |
| Deployment via Autodiscovery                                                   | 6  |
| Step 1: Identify a Public IP or DNS Name for use for SyncLockStatus            | 7  |
| Step 2: Configure firewalls to allow the connections                           | 7  |
| Step 3: Configure an Outbound Connection for Remote Communications Agent(s)    | 7  |
| Step 4: Configure Communications Agent(s) to respond to autodiscovery requests | 8  |
| Step 5: Publish configuration information to remote Communications Agent(s)    | 9  |
| Step 6: Install SyncLockStatus clients on the workstations                     | 10 |
| Deployment via Manual Configuration                                            | 10 |
| Configuring the Server Side                                                    | 10 |
| Configuring the Client Side                                                    | 10 |
| Step 1: Install the SyncLockStatus client on the appropriate workstation(s)    | 10 |
| Step 2: Configure SyncLockStatus to retrieve lock information from SureSync    | 11 |
| Deployment via Command Line Switch Configuration Retrieval                     | 13 |
| Configure the First SyncLockStatus Client                                      | 13 |
| Create a Network Share to Store the Configuration File                         | 13 |
| Step 1: Select a Server to Store the Configuration File                        | 13 |
| Step 2: Configure the Share                                                    | 13 |
| Step 3: Copy the Configuration File to the Share                               | 14 |
| Install SyncLockStatus on the Client Machines                                  | 14 |

# Introduction

SyncLockStatus is an Add-on to SureSync's Collaboration Bundle that makes the file locking process more transparent to the users on your network. When a user attempts to open a file that is locked by another user, the SyncLockStatus tray application will display a pop-up message informing the user that they have been blocked from accessing the file. The notification will also tell the user who has the file locked. In addition, SyncLockStatus will notify the user when the file has been closed so they can attempt to gain access to a writable copy of the file.

SyncLockStatus adds value to the SureSync Collaboration Bundle by minimizing end user confusion when file locking is deployed in your environment. Without SyncLockStatus your users will see different behaviors depending on the application installed. For example, the user might just see the text "Read-Only" added to the title bar of a Word document. This notification, in many cases, is not clear enough to avoid confusion about why the user is unable to change a file.

This Evaluator's Guide is designed to walk you through the initial setup of SyncLockStatus. To use SyncLockStatus, you must have the SureSync Collaboration bundle installed and configured in your environment. Please review the <u>SureSync Collaboration Bundle Evaluator's Guide</u> for more information about completing that part of the configuration.

# **System Requirements**

SyncLockStatus' basic operating system and hardware requirements are:

- Supported Operating Systems: Windows Server 2022; Windows Server 2019; Windows Server 2016; Windows Server 2012 R2; Windows Server 2012; Windows Server 2008 R2 with SP1; Windows 11; Windows 10; Windows 8.1; Windows 8; Windows 7 SP1
- **Processor:** Minimum: Dual-core CPU of at least 2.5Ghz; Recommended: Quad-core CPU or greater of at least 2.5Ghz
- **RAM (Server Side):** 4GB of free memory (recommended minimum)
- RAM (Client Side): 512GB of free memory (recommended minimum)
- Hard Disk: 40MB for the client components

# **Required Microsoft Components**

SyncLockStatus requires Microsoft components to be installed. The SyncLockStatus installer will detect the versions your system is running and offer to upgrade them as needed. These components are needed on both the server and client machines.

• Microsoft .NET Framework 4.8

# **Contact Information**

If you need further information about SyncLockStatus or need clarification on anything within this guide, please contact our support group and they will be happy to assist you with your evaluation.

# Software Pursuits, Inc.

140 Chestnut Ln San Mateo, CA 94403 Phone: +1-650-372-0900 Fax: +1-650-372-2912

Sales e-mail: <u>sales@softwarepursuits.com</u> Support e-mail: <u>support@softwarepursuits.com</u>

Technical support is available between 7:00AM and 4:00PM PST Monday through Friday.

# SyncLockStatus Architecture

SyncLockStatus is a tray application that interacts with SureSync to provide file locking notification to users. Understanding the names of the SyncLockStatus and SureSync components, where they are installed and what they do is essential to deploying SyncLockStatus successfully.

- Software Pursuits Communications Agent: The Communications Agent is the service within SureSync responsible for providing real-time monitors and other advanced functionality. This service includes the necessary functionality to support SyncLockStatus right out of the box. This makes it quick and easy to add SyncLockStatus to your collaboration environment.
- **SyncLockStatus**: SyncLockStatus is the client application installed on each user's workstation. This application resides in the system tray and provides pop-up notification when the user encounters a locked file or when a previously locked file becomes available.
- **SureSync Scheduler Service**: The SureSync Scheduler is used to provide licensing information and other SyncLockStatus related functionality. The Scheduler is accessed through the Communications Agent on the server where the Scheduler is installed. This guide will walk you through the process of identifying the machine(s) in your environment running the Scheduler service. Doing so will allow SyncLockStatus clients will be able to connect to the Scheduler service to retrieve file locking notifications.

The server-side components of SyncLockStatus are completely integrated into SureSync. You are likely to have the required Communications Agent already present in each office or subnet due to the file replication / synchronization need already being solved with SureSync. With a few minor configuration tweaks, SyncLockStatus can be added.

A few example scenarios will help clarify aspects of the SyncLockStatus architecture.

# Deployment on a Single Subnet

The graphic below represents a standard deployment of SyncLockStatus on a subnet in a network. The Communications Agent is installed on a server and SyncLockStatus on each workstation.

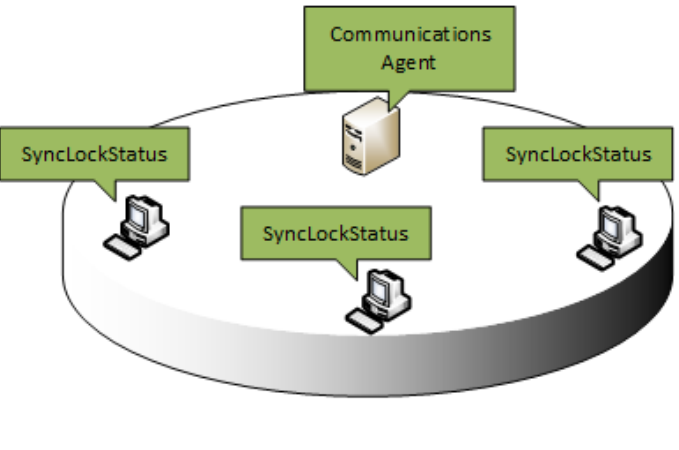

Subnet 1

In small deployments such as the example above, SyncLockStatus deployment is simple and can be implemented quickly. More complex network environments require some planning as discussed in the next section.

# Deployment in a Complex Network Environment

Many network environments consist of multiple offices and/or subnets that require file locking status for users. Consider the following network:

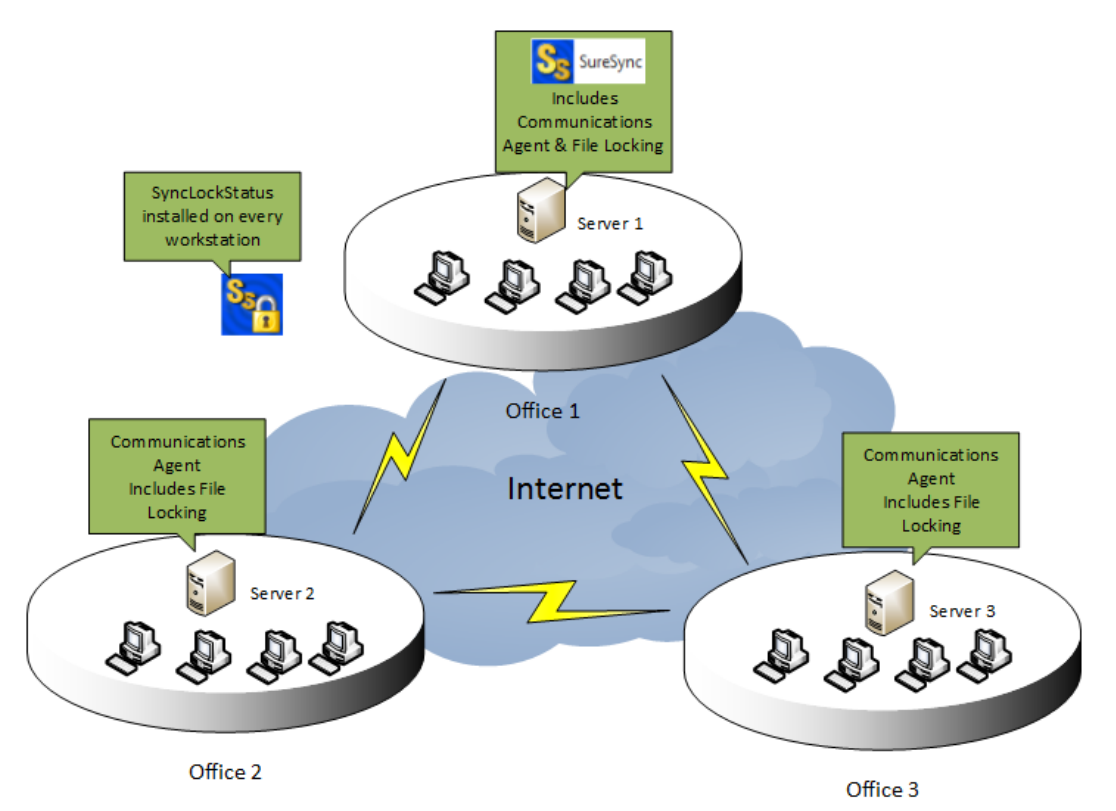

In this scenario, a company has three servers in three offices. These servers are participating in a multi-way real-time synchronization with file locking enabled. Each office also has workstations that need to receive locking notification.

When working in complex network environments, some planning is required to ensure a smooth deployment.

Keep in mind the following setup requirements:

### #1: Name Resolution

Each remote Communications Agent needs to be able to connect to a SureSync machine running the Scheduler service. In the example network, SureSync (and the Scheduler) are running on Server 1. Server 2 and Server 3 need to be able to connect to Server 1 to retrieve file locking status notification.

A public IP address or DNS name is required to allow name resolution over a public network like the Internet. This IP address or DNS name must be resolvable to Server 1. Server 2 and Server 3 will be configured to use that IP address or DNS name to make a connection with Server 1.

### #2: Firewalls

Using the scenario above, SyncLockStatus requires that Server 2 and Server 3 be able to initiate a connection to Server 1 to retrieve locking status information. The firewall at Office 1 must be configured with a port forward or NAT rule to forward TCP port 9031 to the Server1 machine (if you're using the default port). This rule will allow requests coming to the selected public IP or DNS from Server 2 and Server 3 to be forwarded to the Server 1 machine properly. Please consult the documentation for your firewalls to make these configuration changes.

# SyncLockStatus Licensing

SyncLockStatus licensing is included in the SureSync Collaboration Bundle with SyncLockStatus.

If you need to install additional Communications Agents to deploy with autodiscovery, no additional licensing is needed if no data is being synchronized to that agent with SureSync.

Licenses for SyncLockStatus are managed from within SureSync. The SyncLockStatus licenses are part of your SureSync license file and are imported into SureSync by clicking on the Home button, selecting Licenses and then clicking on the "Import License..." button.

# SyncLockStatus Deployment Methods

SyncLockStatus can be deployed in three different ways:

- Using auto discovery (recommended when possible)
- Manual configuration on each workstation
- Command line switch configuration retrieval during installation

This guide will cover all three methods of deployment. You only need to review the section for the deployment method you have selected.

# **Deployment via Autodiscovery**

Autodiscovery results in the smallest amount of configuration on the individual workstations. By default, a broadcast is issued when a SyncLockStatus client launches that attempts to locate a Communications Agent. If a Communications Agent exists on the same subnet that has been configured to respond to these requests, SyncLockStatus will receive a reply containing the configuration information necessary to complete the connection.

In environments with a single subnet, this deployment method is extremely quick and easy. In environments with multiple subnets, some planning is necessary to ensure a Communications Agent exists in each subnet that includes workstations requiring locking status. We will consider a deployment strategy for the network environment mentioned earlier in this guide. To review:

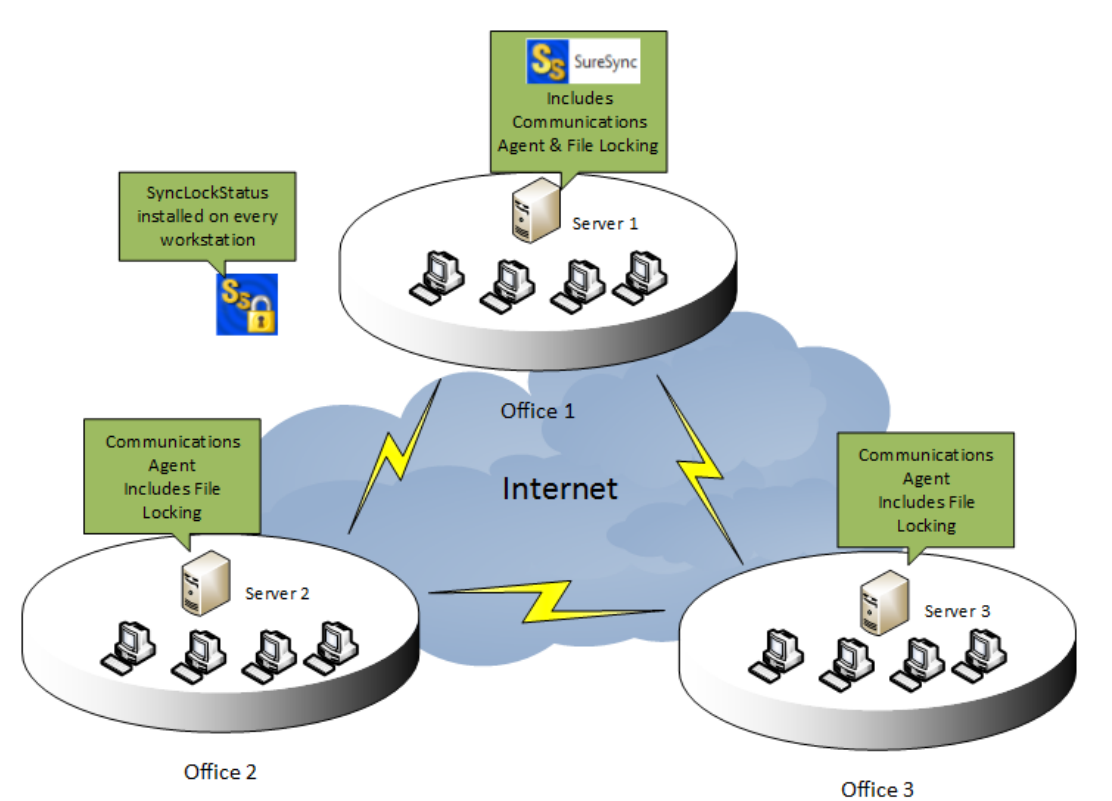

The basic steps for this type of deployment will be:

- Identify a public IP or DNS name to use for SyncLockStatus. This will be used for remote offices (Office 2 and Office 3 in this scenario) to retrieve lock status information from the main SureSync installation.
- Configure firewalls as necessary to allow the required connections.
- Configure an Outbound Connection on each remote Communications Agent that defines how to connect back to main SureSync server.
- Configure each Communications Agent to respond to autodiscovery requests from the SyncLockStatus clients.
- Publish the configuration changes to the remote Communications Agent machines.
- Deploy SyncLockStatus to the client machines.

# Step 1: Identify a Public IP or DNS Name for use for SyncLockStatus

Identify a public IP address or DNS name that can be used for the remote Communications Agent machines to reach the Scheduler machine. Note this IP address or DNS name before proceeding.

### Step 2: Configure firewalls to allow the connections

Make any firewall configuration changes necessary to allow the traffic through to the Scheduler. Often these rules will be referred to as Port Forwarding or NAT rules. By default, the port that needs to be forwarded is TCP 9031. Please refer to the documentation for your firewall for further information.

### Step 3: Configure an Outbound Connection for Remote Communications Agent(s)

An Outbound Connection must be configured for each remote Communications Agent that will provide connection information to SyncLockStatus clients. This Outbound Connection provides the IP address or DNS name identified in step 2 that clients can use to reach the Scheduler machine. In this guide's scenario, an Outbound Connection is needed for ServerB and ServerC.

To define an Outbound Connection, expand Computers in the left tree of the SureSync Desktop and click on the machine you would like to add the Outbound Connection to. Click on the "Outbound Connection" button in the Ribbon Bar

| Seg. (1)                                 |                                             | Su                                                                 | reSync Desktop                                                          | - Software P                      | ursuits                                |                                                            |                           |                            |                       | -                       |                      | ×     |
|------------------------------------------|---------------------------------------------|--------------------------------------------------------------------|-------------------------------------------------------------------------|-----------------------------------|----------------------------------------|------------------------------------------------------------|---------------------------|----------------------------|-----------------------|-------------------------|----------------------|-------|
| Home SureSync                            | SQL Protection                              |                                                                    |                                                                         |                                   |                                        |                                                            |                           |                            |                       |                         |                      | 0     |
| Log Viewer Ent Statu                     | s Job Restore                               | Schedule Real-Time N                                               | Aonitor Folder                                                          | Computer                          | See Config                             | Outbound Synnection                                        | Delete                    | Dptions A                  | <b>C</b><br>Refresh   | )<br>Licenses           | <b>V</b> ideos       |       |
| Job                                      |                                             |                                                                    | Create                                                                  | •                                 |                                        |                                                            |                           |                            | Actions               |                         |                      |       |
| Computers                                | 5 items)<br>trB<br>st-win2k12<br>st-win2k16 | General Option<br>Computer Info<br>Operating syst<br>Agent version | verB<br>Is Usage Thre<br>rmation<br>em type not yet<br>not yet determin | ottling Log<br>determined<br>ned. | ging                                   |                                                            |                           |                            |                       |                         | S                    | 62    |
| <ul> <li>spite</li> <li>spite</li> </ul> | st-win2k19<br>st-win2k22                    | Credentials                                                        | nunications Age                                                         | ent on this m                     | achine                                 |                                                            |                           |                            |                       |                         |                      |       |
| Workstat                                 | ions (1 items)                              | Levia News                                                         | domain\user                                                             |                                   |                                        |                                                            |                           |                            |                       |                         |                      |       |
| dev40 Jobs                               |                                             | Login Name                                                         | Specify the according permissions will                                  | ount that wil<br>be needed        | be used to co<br>to read and w         | opy files. This is typically<br>rite files and copy file p | r an admin<br>ermissions  | istrator acc               | ount bea              | cause full              |                      |       |
|                                          |                                             | Password                                                           | •••••                                                                   | Re-en                             | ter your passv                         | vord:                                                      |                           |                            |                       |                         |                      |       |
|                                          |                                             |                                                                    |                                                                         | Use this but<br>defined con       | ton to attemp<br>nections. Som<br>fail | t to connect from your<br>e connections may not            | current ma<br>be valid fr | achine to th<br>om your cu | is machi<br>rrent loc | ne using e<br>ation and | each of th<br>may be | e     |
|                                          |                                             | Test Connectio                                                     | ns to Agent                                                             | Using this te                     | st button will                         | save your current config                                   | guration b                | efore attem                | pting th              | e test.                 |                      |       |
|                                          |                                             |                                                                    |                                                                         | A successful<br>operating sy      | connection w<br>stem and the           | vill update the status at t<br>SureSync Communicati        | the top of<br>ons Agent   | this tab to i<br>version.  | indicate              | the target              | machine              | 's    |
|                                          |                                             |                                                                    |                                                                         |                                   |                                        |                                                            |                           |                            | View Err              | ors Ca                  | ancel                | Apply |
|                                          |                                             |                                                                    |                                                                         |                                   |                                        |                                                            | Licens                    | ed to: Softv               | vare Pur              | suits, Inc.             | SureSyn              | c9 🕒  |

On the wizard that appears, you will configure three options:

- **Destination Server:** The machine the Outbound Connection is intended to reach is defined here by selecting it from the drop-down menu.
- Available Connections: All SyncLockStatus messaging is done over the (Config) connection. From the 'Available Connections' drop-down, select the option in the drop-down with (Config) in the name.
- **Destination Server Access Name:** Enter the public IP address or DNS name that can be used to reach the SureSync Scheduler machine.

The completed panel will look like:

| Define a specific outboun<br>machine. | d connection to a machine. This will override the default Access Name defined on the destin                                                                                                    | ation |
|---------------------------------------|----------------------------------------------------------------------------------------------------|-------|
| Select the destination co             | mputer to connect to from ServerB                                                                                                    |       |
| Destination Computer                  | ServerA •                                                                                                    |       |
| Available Connections                 | (Config) TCP, Port=9031, Basic256                                                                                                    |       |
|                                       | 000000000000000000000000000000000000000                                                                                                    |       |
| Access Name                           | DNS name, IPv4 or IPv6 address, or NetBIOS name of the destination computer. IPv6<br>addresses must be enclosed in square brackets, like [::1]. An outbound connection will be<br>created to this address. |       |
|                                       | A connection test request will be sent to ServerB to test this specific connection to ServerA                                                                                                    | λ.    |
| Test Connection                       | Using this test button will save your current configuration before attempting the test.                                                                                                    |       |
|                                       | Test this Connection to the Agent                                                                                                    |       |
|                                       |                                                                                                    |       |
|                                       |                                                                                                    |       |
|                                       |                                                                                                    |       |

Click the 'Finish' button to add the Outbound Connection.

#### Step 4: Configure Communications Agent(s) to respond to autodiscovery requests

Each remote Communications Agent machine that will respond to autodiscovery requests from SyncLockStatus must be configured to do so.

To complete this step, expand the machine in question under the Computers node of the left tree view of the SureSync Desktop. Expand "Listen Configurations." By default, you will see two connections. Click on the Listen Configuration starting with (Config) and click on the 'Options' tab.

Check the 'Allow this machine to announce this connection to its subnet to allow other machines to discover how to connect to it' option as shown below.

| Su<br>Hame SureSync SQL Protection                                                                                                    | ireSync Desktop - Software Pu | suits                                                                                                    | - c ×                                                                                                    |
|----------------------------------------------------------------------------------------------------|-------------------------------|----------------------------------------------------------------------------------------------------|----------------------------------------------------------------------------------------------------|
| Log Viewer Ent Status Job Restore Schedule Real-Time M                                                                                                    | Monitor Folder Computer       | Delete Options Refresh Licenses Videos                                                                                                    |                                                                                                    |
| Job Create                                                                                                    |                               | Actions                                                                                                    |                                                                                                    |
| <ul> <li>Computers</li> <li>Servers (6 items)</li> <li>ServerA</li> <li>ServerB</li> <li>Listen Configurations (2 items)</li> </ul>                                          | General Options               | on (Config) TCP, Port=9031, Basic256<br>One and only one connection must be con<br>information. It is highly recommended you                                                                                                    | figured to exchange connection<br>accept the default port and encryption                                                                                                    |
| TCP, Port=9031, TLS with Certificate  TCP, Port=9031, TLS with Certificate  Config) TCP, Port=9031, Basic256  TO: xoc.xoc.xoc.xoc.xoc.(Config) TCP, Port=90  snitest-win2k12 | Connection Options            | values on the connection used to exchange<br>sender and listener must match values.<br>Use this connection for configuration e<br>Normally all listen connections can be usee<br>you check the box below, a connection to 1<br>another agent configures an Outbound Co<br>Do not use as a default connection | e connection configurations since the<br>xchange<br>d as default connections by other agents. If<br>this listen port can only be created when<br>nnection.                                          |
| <ul> <li>spitest-win2k16</li> <li>spitest-win2k19</li> </ul>                                                                                                    | Announcement Option           | Allow this machine to announce this co<br>machines to discover how to connect to<br>clients.                                                                                                    | nnection to its subnet to allow other<br>o it. This may be useful for SyncLockStatus                                                                                                    |
| <ul> <li>spitest-win2k22</li> <li>Workstations (1 items)</li> <li>dev40 Jobs</li> </ul>                                                                                      | Default Access Name           | This is the default IP address, DNS Name, c<br>this machine if explicit outbound connection<br>connecting to this machine. IPv6 addresses<br>[::1]. This name is also used if the agent and<br>connect to this machine. If omitted, the con-                                                                 | or NetBios name to be used to connect to<br>ons are not defined by other agents for<br>must be enclosed in square brackets, like<br>nounces to other agents how they should<br>mputer name is used. |
|                                                                                                    |                               | ServerB                                                                                                    |                                                                                                    |
| ·                                                                                                    |                               | licen                                                                                                    | View Errors Cancel Apply                                                                                                    |

Click the "Apply" button to save the change.

# Step 5: Publish configuration information to remote Communications Agent(s)

The next step involves publishing the configuration information to each remote Communications Agent machine.

In the SureSync Desktop, under the Computers node of the left tree view and click on the machine you want to publish configuration information to. For example, ServerB.

On the Options tab, click the 'Update Agent Configuration and Restart Service' button. This will publish the configuration file and cycle the Communications Agent service so the settings become active. If you have Jobs, Schedules or Real-Time Monitors actively running to that machine you will encounter path losses while the restart occurs.

| Home SureSync SQL Protection                                                                                                    | SureSync Deskt              | op - Software Pursuits                                                                                                    |                                                                                                    | – – ×                                                                                                    |
|----------------------------------------------------------------------------------------------------|-----------------------------|----------------------------------------------------------------------------------------------------|----------------------------------------------------------------------------------------------------|----------------------------------------------------------------------------------------------------|
| Log Viewer Ent Status                                                                                                    | Monitor Folder Computer Lis | ten Config Outbound Connection                                                                                                    | Delete Options Refresh Licenses Videos                                                                                                    |                                                                                                    |
| Job                                                                                                    | Create                      |                                                                                                    | Actions                                                                                                    |                                                                                                    |
| Computers Servers (6 items)                                                                                                    | ServerB                     |                                                                                                    |                                                                                                    |                                                                                                    |
| ServerA                                                                                                    | General Options Usage       | Throttling Logging                                                                                                    |                                                                                                    |                                                                                                    |
| ServerB                                                                                                    | Discover                    | Try to automatically discover o                                                                                                    | ther SureSync Communication Agent Services.                                                                                                    |                                                                                                    |
| <ul> <li>Site Configurations (2 items)</li> <li>TCP, Port=9031, TLS with Certificate</li> </ul>                                        | Scheduler                   | A SureSync Scheduler Service r<br>SyncLockStatus.                                                                                                    | uns on this machine. This may be useful when d                                                                                                    | iscovering multiple Schedulers with                                                                              |
| <ul> <li>(Config) TCP, Port=9031, Basic256</li> <li>Outbound Connections (1 items)</li> </ul>                                          | Locking Option              | Use an alternative locking method by points. Using this option preve                                                                                                    | nod. This option may be helpful if files are using<br>nts SyncLockStatus from receiving blocking noti                                                                         | certain subsystems that use reparse fications.                                                                   |
| <ul> <li>To: xxxxxxxxxxxxx (Config) TCP, Port=91</li> <li>spitest-win2k12</li> <li>spitest-win2k16</li> <li>spitest-win2k19</li> </ul> | Validate IP Address List    | List of IP addresses to validate<br>You may specify a comma separate<br>first address listed will be used to s<br>performed by your firewall. If a list<br>or other addresses defined for this | ed list of v4 or v6 IP addresses used when sendir<br>end messages. Any additional addresses should<br>is present, receiving agents will only accept mes<br>machine.           | ng messages from this machine. The<br>represent address translations<br>ssages sent from an address in this list |
| <ul> <li>Image: spitest-win2k22</li> <li>Workstations (1 items)</li> <li>Image: dev40 Jobs</li> </ul>                                  | Test Connection             | Select a destination machine below<br>[Select a destination to test]<br>Test Connection to the Agent                                                                                           | v and use the button to test the connection from                                                                                                    | n ServerB to your selected machine.                                                                              |
|                                                                                                    | Publish Configuration       | If you change the agent configurat<br>the agent or if you use any of the c<br>Changes to Listening connections<br>update the agent configuration and<br>Update Agent Configuration and         | ion values, they will be transmitted to the agent<br>connection test buttons.<br>are only effective when an agent is restarted. Us<br>d restart the agent.<br>Restart Service | the next time a running job accesses<br>the button below to immediately                                          |
|                                                                                                    |                             |                                                                                                    |                                                                                                    | View Errors Cancel Apply                                                                                         |
| ٠                                                                                                    |                             |                                                                                                    | Licensed t                                                                                                    | to: Software Pursuits, Inc.   SureSync9                                                                          |

### Step 6: Install SyncLockStatus clients on the workstations

The final step of an autodiscovery deployment is to install the SyncLockStatus client on the workstations. There are several ways you can accomplish this task.

- Install on each client manually
- Use a third party install management application

The /s switch can be used to install silently.

# **Deployment via Manual Configuration**

Deployment via manual configuration is only recommended in small environments with a limited number of workstations. When deploying SyncLockStatus manually, the administrator must install and configure the SyncLockStatus client software on each workstation requiring status notification.

# Configuring the Server Side

With manual deployment, no server-side configuration is required since each SyncLockStatus client machine will be configured with the information necessary for reaching the SureSync Scheduler machine.

#### Configuring the Client Side

#### Step 1: Install the SyncLockStatus client on the appropriate workstation(s)

The SyncLockStatus client software is installed by launching the SyncLockStatus8Setup.exe. Follow the prompts to complete the installation and then launch SyncLockStatus.

# Step 2: Configure SyncLockStatus to retrieve lock information from SureSync

The next step involves defining the connection that should be used to retrieve lock status information from the SureSync Scheduler within SyncLockStatus. To do this, either double click on the SyncLockStatus tray icon and then click on the Communications tab. You can also right click on the same icon and select Servers from the menu. The following panel will be displayed:

| 🔒 Lock Status                                                            |                                                                                                    | -                            |                        | $\times$       |
|--------------------------------------------------------------------------|----------------------------------------------------------------------------------------------------|------------------------------|------------------------|----------------|
| Locks Communication                                                      | s Options                                                                                                    |                              |                        |                |
| Computer Name                                                            | Status                                                                                                    |                              |                        |                |
|                                                                          |                                                                                                    |                              |                        |                |
|                                                                          |                                                                                                    |                              |                        |                |
|                                                                          |                                                                                                    |                              |                        |                |
|                                                                          |                                                                                                    |                              |                        |                |
|                                                                          |                                                                                                    |                              |                        |                |
|                                                                          |                                                                                                    |                              |                        |                |
| You may 'auto-discove<br>below. You may also a<br>may also be set by you | r' SureSync services that can supply lock status to this applica<br>dd explicit connections using the 'Configure Connections' but<br>ir administrator. | tion by che<br>tton. Configu | cking the<br>uration v | e box<br>alues |
|                                                                          | $\checkmark$ Automatically Discover Status Services                                                                                                    |                              |                        |                |
|                                                                          | Configure Connections Help                                                                                                    |                              |                        |                |

Click on the "Configure Connections" button and the following panel will be displayed:

| Client Connections                                                                                           |                                                 |                                           | -        | - 🗆         | ×    |
|----------------------------------------------------------------------------------------------------|-------------------------------------------------|-------------------------------------------|----------|-------------|------|
| This panel is used to identify the compute<br>running a Software Pursuits SureSync Sche                      | ers that will supply file<br>eduler.            | e locking status. The                     | ese ma   | chines must | be   |
| Select a computer from the list to edit its                                                                  | settings.                                       |                                           |          |             |      |
| [Please select a machine from the list]                                                                      |                                                 | Add New Mach                              | nine     | Delete Mac  | hine |
| the target machine. If multiple connection<br>connection fails.<br>Select the connection to configure or use | ns are defined, the alt<br>the 'Add' or 'Remove | ernates will be used<br>e' buttons below. | d if the | primary     |      |
| [Please select a connection]                                                                                 |                                                 | Add Connection                            | Rem      | ove Connect | ion  |
|                                                                                                    | Cancel Save                                     |                                           |          |             |      |
|                                                                                                    |                                                 |                                           |          |             |      |

Click the "Add New Machine" button. In the dialog that displays, you will enter the computer name of the SureSync machine running the Scheduler service.

| 😭 Add Communications Agent                                        | - |   | ×     |
|-------------------------------------------------------------------|---|---|-------|
| Very should ask add as shines that will be available for Cons. Co |   | C | These |

You should only add machines that will be running a SureSync Scheduler Service. These are the machines that are running your jobs and, hence, have job status available.

When you add a new machine, it will receive a default configuration. It will default to being accessed using it's Computer Name. If your computer must be accessed via a DNS name or IP Address you will need to also specify that value here or on the connection configuration panel.

The computer name specified here must be the simple, unqualified computer name, such as the NetBios name. Duplicate computer names are not supported.

| Computer Name | dev40                      |                                          |
|---------------|----------------------------|------------------------------------------|
|               | Enter the DNS              | Name, IP Address, or Computer Name.      |
| Access Name   | DNS name, IPv4<br>machine. | or IPv6 address, or NetBIOS name of this |
|               | Cancel                     | Save New Computer                        |

When you add a Communications Agent to SyncLockStatus, a default connection is created. This connection uses TCP port 9031. We strongly recommend using this port whenever possible as it reduces configuration.

After clicking the "Save New Computer" button you will be brought back to the main configuration panel that will now show your newly created connection.

| 🔒 Client Connec                          | tions                                          |              |            |     |           |         |           |          |          |          |        |         |         |           |         |        |    |    |         |        |    |   |        |    |   |    |         |        |    |         |          |   |    |         |        |         |          |    |     |         |     |     |         |           |    |    |         |          |           |           |    |         |        |    |          |          |          |    |           |    |    |     | -       | -   |           |          |         |           |          | ]  |          |    |     |    | 2 |
|------------------------------------------|------------------------------------------------|--------------|------------|-----|-----------|---------|-----------|----------|----------|----------|--------|---------|---------|-----------|---------|--------|----|----|---------|--------|----|---|--------|----|---|----|---------|--------|----|---------|----------|---|----|---------|--------|---------|----------|----|-----|---------|-----|-----|---------|-----------|----|----|---------|----------|-----------|-----------|----|---------|--------|----|----------|----------|----------|----|-----------|----|----|-----|---------|-----|-----------|----------|---------|-----------|----------|----|----------|----|-----|----|---|
| This panel is used<br>SureSync Schedul   | to identify the co<br>er.                      | om           | mp         | mp  | np        | pu      | ite       | ers      | s t      | h        | a      | t       | w       | ril       | II      | s      | u  | ŗ  | 2       | p      | ł  | y | f      | il | e | 1  | 0       | c      | k  | ir      | n        | 9 |    | t       | a      | tu      | IS       |    | T   | h       | e   | se  | r       | n         | а  | ł  | ni      | n        | e         | S I       | m  | u       | st     | k  | e        | n        | ur       | nn | ir        | 19 | 9  | a   | s       | of  | ftv       | N        | a       | re        | F        | Pu | irs      | 51 | ui  | it | s |
| Select a computer                        | from the list to e                             | edit         | dit        | dit | lit       | t it    | ts        | se       | ett      | tir      | 19     | 3       | s,      |           |         |        |    |    |         |        |    |   |        |    |   |    |         |        |    |         |          |   |    |         |        |         |          |    |     |         |     |     |         |           |    |    |         |          |           |           |    |         |        |    |          |          |          |    |           |    |    |     |         |     |           |          |         |           |          |    |          |    |     |    |   |
| dev40 (from Loo                          | cal Definitions)                               |              |            |     |           |         |           |          |          |          |        |         |         |           |         |        |    |    |         |        |    |   |        |    |   |    |         |        |    |         |          |   |    |         |        |         |          |    |     |         |     |     |         |           |    | •  | •       |          |           | A         | d  | d       | ٢      | le | w        | 1        | Ma       | ac | h         | ir | ne | •   |         |     | D         | e        | ele     | et        | e        | N  | /a       | ac | cł  | hi | n |
| ✓ A SureSync Sc                          | heduler runs on th                             | this         | nis        | nis | is        | n       | na        | cł       | nir      | ne       | 2      | tł      | ha      | at        |         | w      | il | I  | s       | ı      | 4  | p | p      | h  | y | s  | ta      | at     | tu | 15      | 5.       |   |    |         |        |         |          |    |     |         |     |     |         |           |    |    |         |          |           |           |    |         |        |    |          |          |          |    |           |    |    |     |         |     |           |          |         |           |          |    |          |    |     |    |   |
| Please define the<br>multiple connection | connection to use<br>ons are defined, th       | se to<br>the | to<br>ne a | to  | to<br>e i | al      | te        | nr       | ne       | te       | t      | te      | o<br>wi | tł<br>ill | h       | e<br>b | e  | 50 |         | f      | e  | N | ł      | if | e | F  | he      | :      | p  | i       | nii      | t | 5  | C       | 0<br>7 | n<br>c  | 0        | n  | u   | n       | c   | a   | ti      | oi<br>i f | a  | il | A<br>s. | 9        | e         | nt        |    | u       | n      | ni | ng       | 9        | 01       | 1  | th        | ne |    | ta  | rg      | ge  | t         | m        | na      | ac        | hi       | in | e.       |    | If  | f  |   |
| select the connec                        | tion to configure of                           | e or         | or u       | or  | or (      | u       | se        | tł       | he       | 1        | A      | d       | ld      | ľ         | 0       | or     |    | R  | ke      | 21     | n  | 1 | 0      | v  | e | 1  | b       | u      | t  | to      | 0        | n | s  | Ł       | e      | l       | DI       | N. | ł   |         |     |     |         |           |    |    |         |          |           |           |    |         |        |    |          |          |          |    |           |    |    |     |         |     |           |          |         |           |          |    |          |    |     |    |   |
| dev40, TCP Po                            | ort=9031 Basic256                              | 56           | 5          | 5   |           | _       |           |          |          |          |        |         |         |           |         |        |    |    |         |        |    |   |        |    |   |    |         |        |    |         |          |   |    |         |        |         |          |    |     |         | _   |     | •       |           |    |    | 1       | 40       | do        | d         | С  | 0       | n      | he | c        | ic       | on       |    |           |    | F  | Re  | n       | 10  | V         | e        | C       | 0         | n        | ne | ec       | ct | tio | 0  | n |
| - Connection Bein                        | g Configured                                   |              |            |     |           |         |           |          |          |          |        |         |         |           |         |        |    |    |         |        |    |   |        |    |   |    |         |        |    |         |          |   |    |         |        |         |          |    |     |         |     |     |         |           |    |    |         |          |           |           |    |         |        |    |          |          |          |    |           |    |    |     |         |     |           |          |         |           |          |    |          |    |     |    |   |
|                                          | dev40                                          |              |            |     |           |         |           |          |          |          |        |         |         |           |         |        |    |    |         |        |    |   |        |    |   |    |         |        |    |         |          |   |    |         |        |         |          |    |     |         |     |     |         |           |    |    |         |          |           |           |    |         |        |    |          |          |          |    |           |    |    |     |         |     |           |          |         |           |          |    |          |    |     |    |   |
| Access Name                              | DNS name, IPv4                                 | v4 o         | or         | or  | or        | r I     | P١        | /6       | a        | d        | d      | re      | es      | s         |         | c      | or | 1  | N       | le     | 2  | ł | 31     | c  | ) | s  | n       | а      | In | n       | ne       | • | 0  | f       | tł     | ni      | s        | n  | 18  | ac      | cł  | nir | ne      |           |    |    |         |          |           |           |    |         |        |    |          |          |          |    |           |    |    |     |         |     |           |          |         |           |          |    |          |    |     |    |   |
| Port                                     | 0 \$                                           |              | S<br>F     | ;   | 5         | Sp      | oe<br>roj | ci<br>gr | fy<br>ar | t        | h<br>t | e<br>h  | li      | is<br>t   | te<br>n | e      | ni | in |         | 9<br>5 |    | p | 0      | c  | t | t  | o       | e      |    | se<br>t | e        | f | 0  | r       | ti     | ni<br>s | s        | e  | 0   | n<br>/i | c   | e   | ct<br>Z | ic<br>e   | n  | i. | T       | 'n       | is<br>I ( | i n<br>Us | nı | us<br>t | t<br>h | n  | na<br>de | to<br>ef | :h<br>au | tl | he<br>t 1 |    | P  | 0   | rt<br>p | s   | pe<br>t i | ec<br>of | ci<br>f | fie<br>91 | ed<br>03 | 11 | by<br>I. | y  | a   | ar | Ŋ |
| Timeout                                  | 0 \$                                           |              | 1          | 1   | 1         | N<br>15 | ur<br>5 t | mk<br>to | ое<br>3  | er<br>00 | 0.     | f       | s<br>Ze | e<br>ar   | 0       | 0      | n  |    | de<br>q | s      | 1  |   | e'     | fo |   | th | e       |        | d  | e       | ir<br>ef | n | e  | o<br>It | u      | t       | E        |    | e), | P       | ot  | io  | n       | c         | n  | 1  | а       | m        | ne        | 25        | sa | g       | je     | t  | ra       | n        | sn       | ni | ss        | i  | 01 | n.  | ۱.      | /al | lu        | e        | s       | h         | 01       | ul | d        |    | b   | e  |   |
|                                          | The Communica                                  | catio        | tio        | tic | tio       | on      | D         | Se       | en       | vie      | -      |         | a       | lv        |         | a      | y  | s  | 6       |        | n  | 0 | n<br>1 |    | p | ts |         | m<br>N | ne |         | s        | s |    | 9       |        |         | ar<br>Fo |    | 1   | fi      | ile | s   | t       | ra        | n  | s  | fe      | en<br>b- | re        | d         |    | A       |        | al | g        | or       | it       | hr | m         | s  | a  | iri | e       | U   | ni        | te       | 20      | 1         | St       | at | te       | 25 | 5   |    |   |
| Encryption                               | All connections                                | is be        | bet        | be  | be        | etv     | ve        | e        | nı       | m        | a      | c       | h       | in        | 16      | 2:     | 5  | n  | n       | u      | 15 | t |        | 5  | e | c  | 0       | 'n     | nf | iq      | g        | u | Ir | e       | d      | t       | 0        | u  | s   | e       | 2   | 'n  | i       | de        | er | nt | ic      | a        | al        | al        | g  | 0       | ri     | th | m        |          |          |    |           |    |    |     |         |     |           |          |         |           |          |    |          |    |     |    |   |
|                                          | Basic256<br>256-bit Basic n<br>Transmission si | me<br>size   | nes<br>ize | ze  | ze        | ss      | ag        | ge       | e<br>ir  | n        | c      | rj<br>e | yF      | pt<br>se  | ti      | d      | h  |    | a       | le a   | 9  | b |        | i  | t |    | m<br>3( | )      | %  | 5.      |          |   |    |         |        |         |          | •  |     |         |     |     |         |           |    |    |         |          |           |           |    |         |        |    |          |          |          |    |           |    |    |     |         |     |           |          |         |           |          |    |          |    |     |    |   |
|                                          |                                                |              |            |     |           |         |           |          |          |          |        |         |         |           |         |        |    |    |         |        | Т  | e | s      | t  | t | h  | is      | (      | с  | 0       | 51       | n | n  | 20      | t      | ic      | or       | h  |     |         |     |     |         |           |    |    |         |          |           |           |    |         |        |    |          |          |          |    |           |    |    |     |         |     |           |          |         |           |          |    |          |    |     |    |   |
|                                          |                                                |              |            |     |           |         |           |          |          |          |        |         |         |           |         |        |    |    |         |        |    |   |        |    |   |    |         |        |    |         |          |   |    |         |        |         |          |    |     |         |     |     |         |           |    |    |         |          |           |           |    |         |        |    |          |          |          |    |           |    |    |     |         |     |           |          |         |           |          |    |          |    |     |    |   |

You can click the "Test this Connection" button. Finally, click the "Save" button to save the configuration. You can then click the "X" in the upper right corner to close the panel.

You should now see an active connection, as shown below:

12 Software Pursuits, Inc. www.SoftwarePursuits.com

| 8                  | Lock Status                                                         |                                                                                                    | -                       |                        | ×           |
|--------------------|---------------------------------------------------------------------|----------------------------------------------------------------------------------------------------|-------------------------|------------------------|-------------|
| Lock               | S Communications                                                    | Options                                                                                                    |                         |                        |             |
|                    | Computer Name                                                       | Status                                                                                                    |                         |                        |             |
| •                  | dev40                                                               | Manually added. Connected.                                                                                                    |                         |                        |             |
|                    |                                                                     |                                                                                                    |                         |                        |             |
|                    |                                                                     |                                                                                                    |                         |                        |             |
|                    |                                                                     |                                                                                                    |                         |                        |             |
|                    |                                                                     |                                                                                                    |                         |                        |             |
|                    |                                                                     |                                                                                                    |                         |                        |             |
| You<br>belo<br>mag | i may 'auto-discover<br>ow. You may also ad<br>y also be set by you | ' SureSync services that can supply lock status to this applicatio<br>d explicit connections using the 'Configure Connections' buttor<br>administrator. | n by cheo<br>n. Configu | king the<br>aration va | box<br>lues |
|                    |                                                                     | Automatically Discover Status Services                                                                                                    |                         |                        |             |
|                    |                                                                     | Configure Connections Help                                                                                                    |                         |                        |             |

If you have a yellow status indicating no licenses found, this indicates that either your SureSync machine's Scheduler service is not running or no SyncLockStatus licenses are included in your license file. First, launch SureSync on the server side. Click on the "Licenses" button in the Ribbon Bar. Confirm that your license file includes SyncLockStatus workstation licenses. Once this is done, launch the Services MMC in Windows and confirm that the Software Pursuits SureSync 9 Scheduler service is running. Finally, launch SyncLockStatus on the workstation again and the connection should be successful.

You're done, SyncLockStatus is ready to be used! These steps should be repeated for each machine requiring SyncLockStatus notification.

# **Deployment via Command Line Switch Configuration Retrieval**

In some network environments, network administrators do not want autodiscover broadcasts happening on their networks. Deploying SyncLockStatus with a manual configuration addresses this issue. However, in large environments the overhead of configuring SyncLockStatus on each workstation is problematic. In these situations, the SyncLockStatus client can be installed with a command line switch that allows retrieval of a configuration file from a network share.

# Configure the First SyncLockStatus Client

The SyncLockStatus configuration is stored in an XML file and read when the program loads.

Follow the steps in the "Deployment via Manual Configuration" section of this document. This will create the XML file that will be used by the remaining SyncLockStatus clients.

# Create a Network Share to Store the Configuration File

#### Step 1: Select a Server to Store the Configuration File

A server must be selected to store the template configuration file. This server must be in a location accessible via UNC path by the client machines.

#### Step 2: Configure the Share

Using Windows Explorer create a folder on the server that will store the configuration file. Configure this folder to have a share with appropriate permissions for the client machine's users to read the file within the share.

> 13 Software Pursuits, Inc. www.SoftwarePursuits.com

# Step 3: Copy the Configuration File to the Share

On the machine where you configured SyncLockStatus, browse to the following folder: C:\Users\Public\Software Pursuits\SyncLockStatus9

This folder contains a file named SyncLockStatus.xml. This file contains the SyncLockStatus configuration completed earlier. Copy this file to the network share.

### Install SyncLockStatus on the Client Machines

The final step to deploying SyncLockStatus involves executing the installer with a command line switch that provides the UNC path to load the configuration from. There are several different ways you can accomplish this task.

- Install on each client manually using the /XMLPath switch from a Run dialog. For example: "C:\Installers\SyncLockStatus8Setup.exe" /XMLPath="\\server\share"
- Use a third party install management application if it supports installation using command line switches

The /XMLPath switch tells the installer to generate a registry entry on the client machine with the UNC path to the location where the configuration file can be found. When the SyncLockStatus client loads the registry key is read and the configuration file is applied to the software.

The /s switch can be used to perform a silent installation.